#### シリーズ第4回 会のソフトを使い倒そう!

当会のソフトは、申請書を作成するだけでなく、今までに作った申請書の作成状況がわかります。 入金管理機能を使えば、提出済みの申請書の入金状況がわかります。

- (C先生の場合) 今までに提出した申請書の状況を確認したい。 ・請求年月別の申請書提出状況が見たい (通常の管理表はこの状態) ・施術年月別の申請書提出状況が見たい ・申請書の入金状況が見たい 3
  - ・施術者別に申請書提出状況が見たい

管理表の出力方法

(1) 管理表は、申請書提出時だけでなく過去の申請状況を見るときにも利用できます。

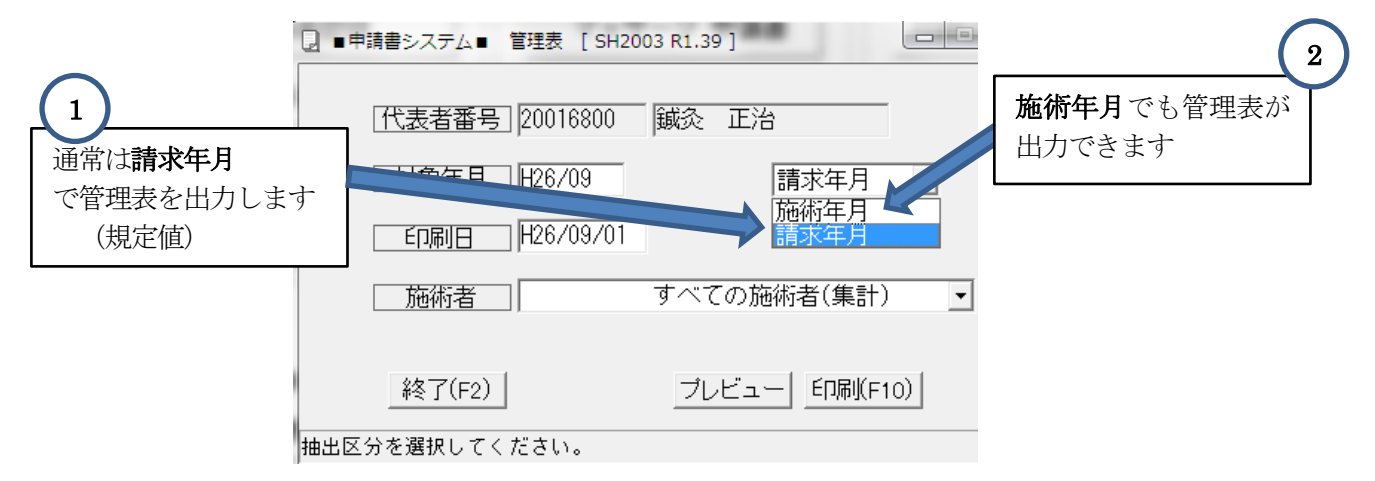

(2) 管理表は、すべての施術者でも個別の施術者でも印刷できます。

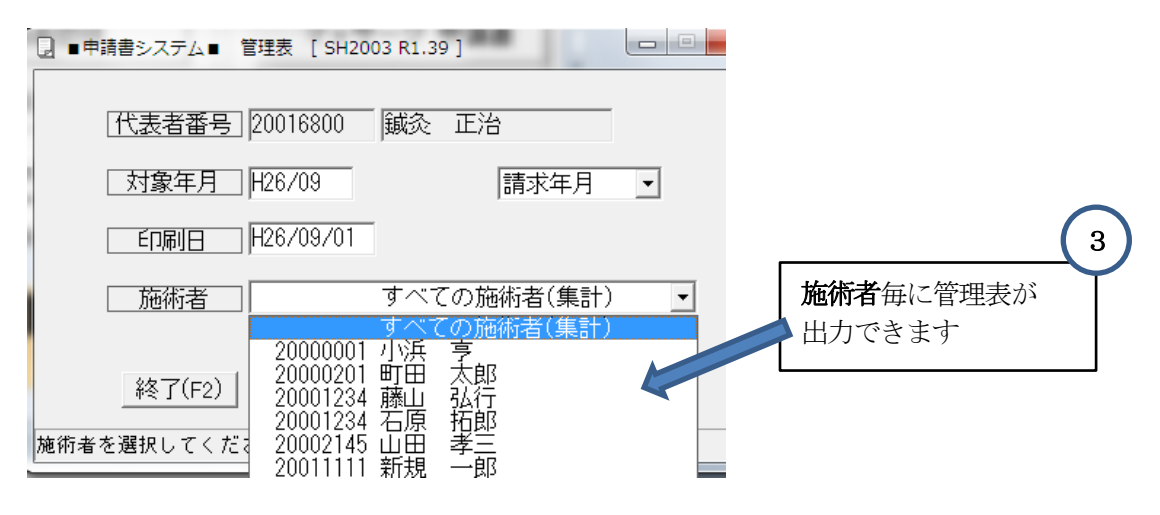

※ 施術者が複数になる場合は、施術者毎に管理表を出力することをお勧めします。

### 管理表の印刷例

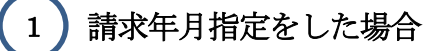

### (請求年月 平成 26年 8月 )

代表者会員番号:20016800 鍼灸 正治

区分:マッサージ 頁:1

印刷日 平成26年9月17日

| 保険者コード(受給者番号)               | 被保険者証(記号・番号)           |           | 初療年月日            | 総療養費額  | 請求月    | 支給年月 | 施術者名  |         |
|-----------------------------|------------------------|-----------|------------------|--------|--------|------|-------|---------|
| 保険者名                        | 被保険者                   | 受療者名      | 治療期間             | 請求金額   | 施術月    | 支給額  | 入金確認  | 同意書欄    |
| 138032<br>港区長               | 32-67 4485<br>イチバン トミコ | イチバシ トシハル |                  | 23,520 | H26/08 |      | 町田 太郎 |         |
| 15 EX                       | 市橋富美子                  | 市橋 利治     | H26/7/5~H26/7/24 | 16,464 | H26/07 |      |       | H26/5/1 |
| 80136328(福9217118)<br>東京都知事 | イチバン トミコ               | イチバシ トシバル |                  | 23,520 | H26/08 |      | 町田 太郎 |         |
|                             | 市橋富美子                  | 市橋 利治     | H26/7/5~H26/7/24 | 4,704  | H26/07 |      |       | H26/5/1 |
| 01130012<br>全国健康保障協会        | 3 64072015<br>オサッワ タイチ | オザワ サブロウ  |                  | 20,600 | H26/08 |      | 藤山 弘行 |         |
| 東京支部                        | 小澤「太一                  | 小澤 三郎     | H26/4/7~H26/4/24 | 18,540 | H26/04 |      |       | H26/2/1 |
| 80137326(福1111111)<br>東京都知事 | ታቶ"ባ አገチ               | オザワ サブロウ  |                  | 20,600 | H26/08 |      | 藤山 弘行 |         |
| 中国行为                        | 「小澤 「太一                | 小澤 三郎     | H26/4/7~H26/4/24 | 2,060  | H26/04 |      |       | H26/2/1 |
|                             |                        |           |                  | 1      |        | I    | I     | I       |

44,120 総療養費計: 請求額計: 41,768 支給額計:

0

請求年月毎の請求額がわかります。欄外に請求額の合計額も表示します。

〒100-0001

TEL:03-1111-1111

東京都千代田区大手町1-1-1

# 施術年月指定を指定した場合

| ク施術年月指定を指定した場合 管理表          |                           |                                 |                  |        |        |        |        |         |  |
|-----------------------------|---------------------------|---------------------------------|------------------|--------|--------|--------|--------|---------|--|
| 代表者会員番号:200168              | 区分:<br>刷日 平成2             | 区分:マッサージ<br>頁:2<br>月 平成26年9月17日 |                  |        |        |        |        |         |  |
| 保険者コード(受給者番号)               | 被保険者証(記号・番号)              |                                 | 初療年月日            | 総療養費額  | 請求月    | 支給年月   | 施術者名   |         |  |
| 保険者名                        | 被保険者                      | 受療者名                            | 治療期間             | 請求金額   | 施術月    | 支給額    | 入金確認   | 同意書欄    |  |
| 138032<br>巷区長               | 32-67 4485<br>สร้างวิษริม | イチバシ トシハル                       |                  | 17,640 | H26/05 | H26/07 | 1町田 太郎 |         |  |
| 0                           | 市橋 富美子                    | 市橋 利治                           | H26/4/6~H26/4/20 | 12,348 | H26/04 | 12,348 |        | H26/2/1 |  |
| 80136328(福9217118)<br>東京都知事 | 19112 1-22                | 伊心 阿加                           |                  | 17,640 | H26/05 | H26/06 | 町田 太郎  |         |  |
|                             | 市橋 富美子                    | 市橋 利治                           | H26/4/6~H26/4/20 | 3,528  | H26/04 | 3,528  | ·      | H26/2/1 |  |
| 01130012<br>全国健康保険協会        | 3 64072015<br>オサック タイチ    | ग्ग"ए ग्र"ागे                   |                  | 20,600 | H26/08 |        | 藤山 弘行  |         |  |
| 東京支部                        | 小澤太一                      | 小澤 三郎                           | H26/4/7~H26/4/24 | 18,540 | H26/04 |        |        | H26/2/1 |  |
| 80137326(福111111)<br>東京都知事  | オサニワ タイチ                  | オザワ サブロウ                        |                  | 20,600 | H26/08 |        | 藤山 弘行  |         |  |
|                             | 小澤太一                      | 小澤 三郎                           | H26/4/7~H26/4/24 | 2,060  | H26/04 |        |        | H26/2/1 |  |
|                             | -                         |                                 |                  |        |        |        |        | • •     |  |

過去の請求状況を見ることができます。入金情報をインプットしておけば、入金状況もわかりま

す。(入金があれば支給欄に、支給年月/支給額が表示されます)

#### 3 施術者を指定した場合

## 管理表

| ( 施術年月 平成 26年 7月 )               |                          |   |                   |      |   |                  |        |        |       |      |         |
|----------------------------------|--------------------------|---|-------------------|------|---|------------------|--------|--------|-------|------|---------|
| 化主要全昌采县·20016000 键态 工造 〒100-0001 |                          |   |                   |      |   |                  |        | 区分:    | マッサージ |      |         |
| 代表有去員當方,20016800 藏炎 正信           |                          |   | 東京都千代田区大手町1-1-1   |      |   |                  |        |        |       |      | 頁:1     |
| 施術者会員番号:20000                    | TEL:03-1111-1111         |   |                   |      |   | 印刷日 平成26年9月9日    |        |        |       |      |         |
| 保険者コード(受給者番号)                    | 被保険者証(記号・番号)             |   |                   |      |   | 初療年月日            | 総療養費額  | 請求月    | 支給年月  |      |         |
| 保険者名                             | 被保険者                     | 受 | 療                 | 者 绪  | 名 | 治療期間             | 請求金額   | 施術月    | 支給額   | 入金確認 | 同意書欄    |
| 138032                           | 32-67 4485               |   | 14.550            | Ront |   |                  | 23,520 | H26/08 |       |      |         |
| 伦区安                              | 17/12   NS  <br>  市橋 富美子 |   | 小///<br><u>市橋</u> | 利治   |   | H26/7/5~H26/7/24 | 16,464 | H26/07 |       |      | H26/3/1 |
| 80136328 (福9217118)              | 25.00.234                |   | 14.551            | Ront |   |                  | 23,520 | H26/08 |       |      |         |
| 東 小 御 和 事                        | 17/12   NJ<br>  市橋 富美子   |   | った<br><u>市橋</u>   | 利治   |   | H26/7/5~H26/7/24 | 4,704  | H26/07 |       |      | H26/3/1 |
|                                  |                          |   |                   |      |   |                  |        |        |       |      |         |

施術者別の申請状況/入金状況を見ることができます。